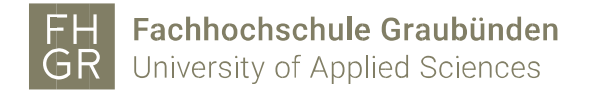

## Installation MAXQDA (Windows)

Wichtig: Um das MAXQDA ausserhalb der FH Graubünden nutzen zu können, muss eine Verbindung mit dem VPN Client (Pulse Secure) der FH Graubünden hergestellt werden.

Intranet öffnen, unter Downloads/Informatik/Software/maxqda auf «MAXQDA2024(Windows)» doppelklicken.

| Downloads | Downloads                      |           |
|-----------|--------------------------------|-----------|
|           | > Administration               | t d C 1   |
|           | > Bibliothek                   | D D C D   |
|           | > Diversity                    | E  C Ó    |
|           | > Finanzen                     | E  C Ó    |
|           | > Forschung                    | E 🗎 C Û   |
|           | > Hochschulsport               | E  C Ć    |
|           | <ul> <li>Informatik</li> </ul> | E  C Ó    |
|           | > Hardware                     | E  C Ć    |
|           | > Servicekatalog IT            | E  C Ć    |
|           | ✓ Software                     | E 🗄 🗹 Ö   |
|           | > Cubus 🛈                      | E  C Ó    |
|           | > dcsoftware                   | E 🗄 🗹 🗇   |
|           | > EveryonePrint - Android APP  | D 🗘 🖒 Ć Ť |
|           | ✓ maxqda                       | E  C Ó    |
|           | MAXQDA2024 (MAC) ①             | උ ය ඊ     |
|           | MAXQDA2024 (Windows) 🛈         | 2 C Ū     |

Die «Lizenzbedingungen» akzeptieren und auf «Weiter» klicken.

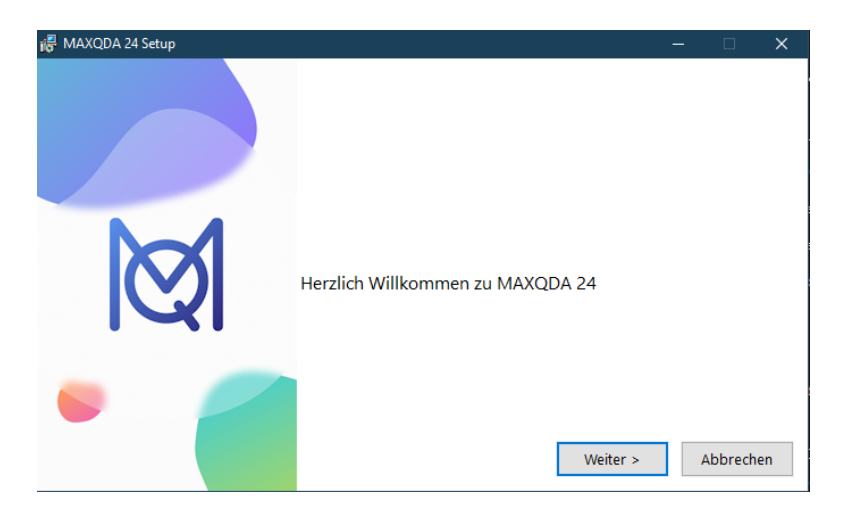

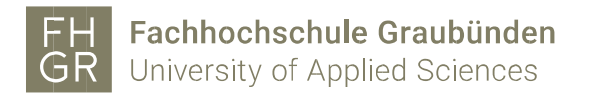

Das Zielverzeichnis, wenn nötig anpassen und auf «Installieren» klicken.

| 记 MAXQDA 24 Setup | -                                                                                                    | - 🗆 X       |  |  |  |
|-------------------|----------------------------------------------------------------------------------------------------|-------------|--|--|--|
|                   | Um in diesem Ordner zu installieren, klicken Sie auf 'Installieren'<br>Um in einen anderen Ordner zu installieren,<br>klicken Sie auf 'Durchsuchen' |             |  |  |  |
| Ø                 | Zielverzeichnis<br>C:\Program Files\MAXQDA24\                                                                                                    | Durchsuchen |  |  |  |
| •                 | < Zurück Installieren                                                                                                    | Abbrechen   |  |  |  |

## Auf «Fertigstellen» klicken.

| 🕼 MAXQDA 24 Setup |                                                                     | _ |          | ×  |
|-------------------|---------------------------------------------------------------------|---|----------|----|
|                   | Herzlichen Glückwunsch.<br>MAXQDA 24 wurde erfolgreich installiert. |   |          |    |
| Ø                 | MAXQDA 24 starten                                                   |   |          |    |
|                   | < Zurück Fertigstellen                                              |   | Abbreche | en |

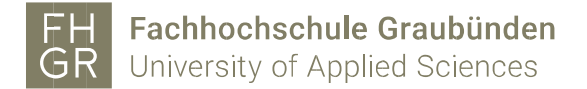

MAXQDA 2022 startet und auf «Mit einer Netzwerklizenz verbinden» klicken.

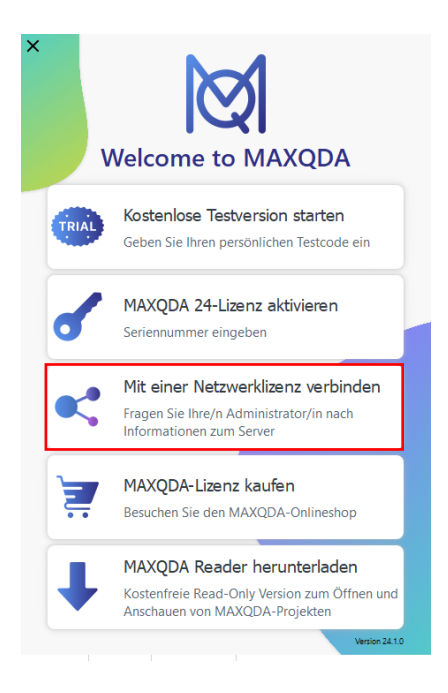

Die Angaben wie im Bild unten ausfüllen.

| MAXQDA mit MAXQDA License Service verbinden |            |                       |         |      |           | × |  |
|---------------------------------------------|------------|-----------------------|---------|------|-----------|---|--|
| Mit einer Netzwerklizenz verbinden          |            |                       |         |      |           |   |  |
| Serveradresse                               |            |                       |         |      |           |   |  |
| 10.0.254.75                                 |            |                       |         |      |           |   |  |
| Port                                        |            |                       |         |      |           |   |  |
| 21990                                       | ÷          |                       |         |      |           |   |  |
| Lizenzname                                  |            |                       |         |      |           |   |  |
| Automatisch nach                            | ch Lizenze | en suchen             |         |      |           |   |  |
|                                             |            |                       |         |      |           |   |  |
|                                             |            |                       |         |      |           |   |  |
|                                             |            |                       |         |      |           |   |  |
|                                             |            |                       |         |      |           |   |  |
| Lizenzname (Gro                             | oß- und K  | leinschreibung bea    | chten)  |      |           |   |  |
|                                             |            | iciniscincibulity bea | cinceny |      |           |   |  |
|                                             |            |                       |         |      |           |   |  |
|                                             |            |                       |         |      |           |   |  |
|                                             |            |                       | Verbir  | nden | Abbrechen |   |  |

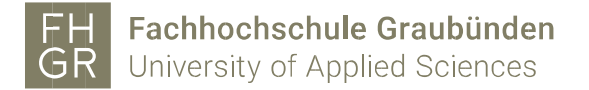

Installation ist erfolgreich abgeschlossen und folgende Meldung sollte erscheinen

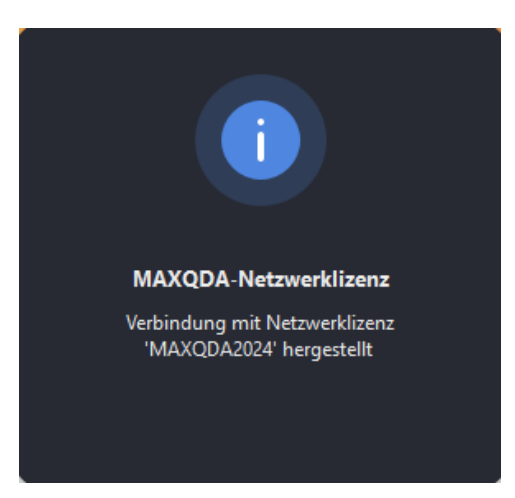

Somit wurde die korrekte Netzwerklizenz verbunden.

Und das Programm wird gestartet.

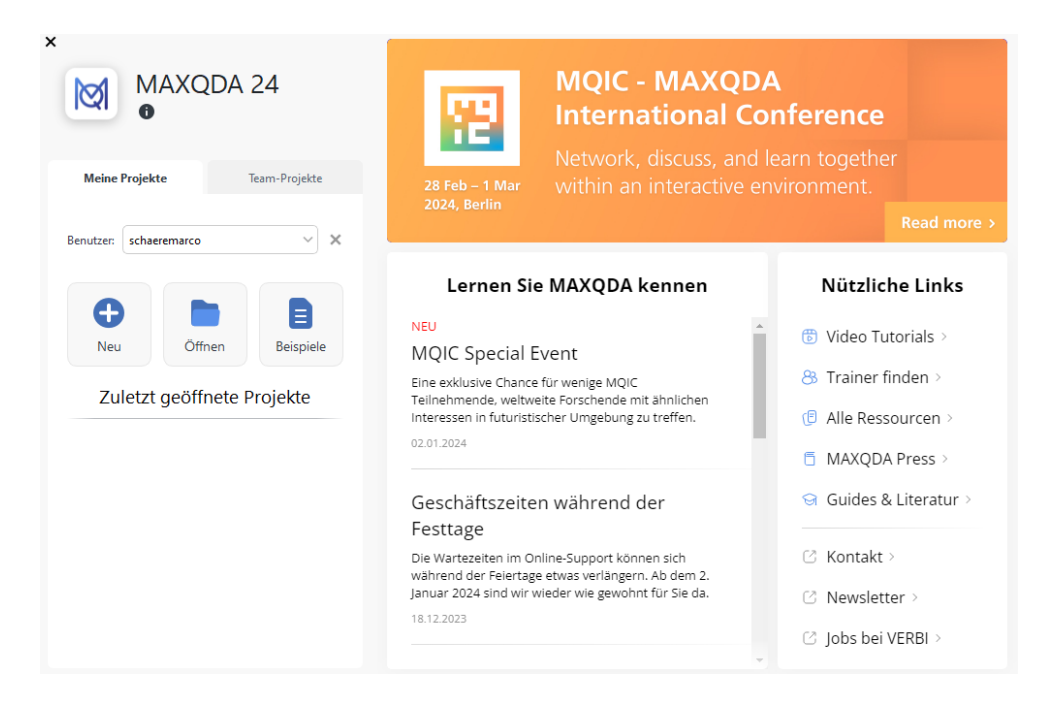

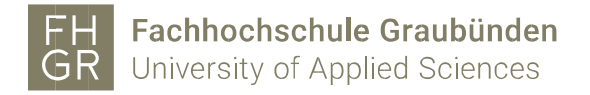

Wenn Sie nun ein Projekt, welches Sie mit der 2020 Version erstellt hatten, öffnen wird ihnen diese Meldung angezeigt.

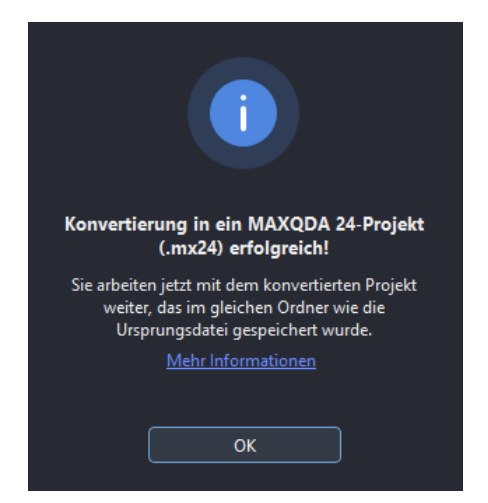